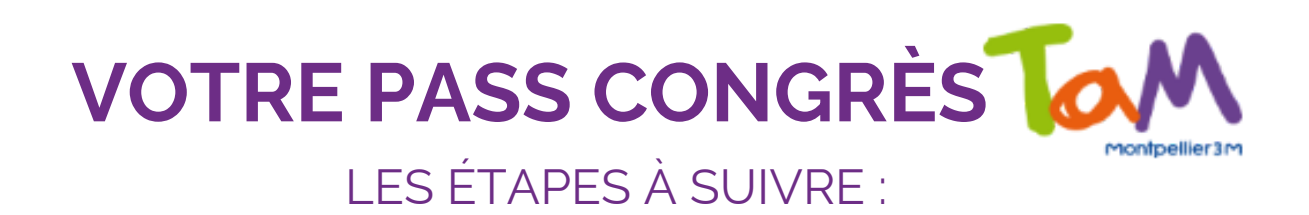

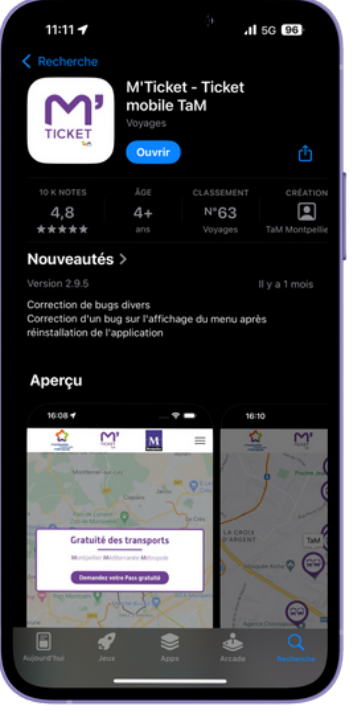

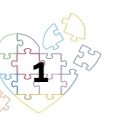

Installez l'application "M tickets - Ticket mobile TaM" disponible sur Apple Store et sur Google Play.

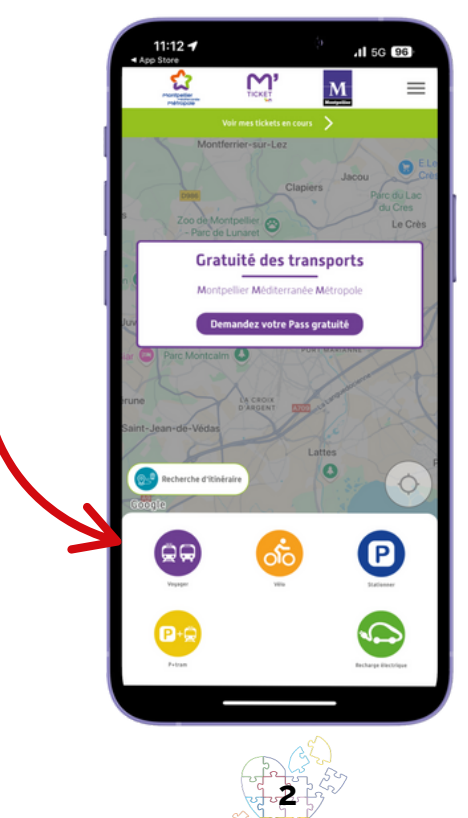

ouverture de Après l'application, cliquez sur l'icône "Voyager".

| 11:30 🥑            |                     | 11 5        | 0 94    |
|--------------------|---------------------|-------------|---------|
| ÷                  | Acheter             |             |         |
|                    | Zal un code promo   |             |         |
| M' Ticket 1h30     |                     |             | 1.90 6  |
| Ticket 4h          |                     |             | 3.50 6  |
| M' ] Ticket 24h    |                     |             | 6.00 C  |
| M' ]               |                     |             | 12.00 € |
| M' Ticket 48h      |                     |             | 10.00 € |
| M' ]               |                     |             | 12.00 € |
| M' ] Ticket 96h    |                     |             | 14.00 € |
| M' ] Ticket 7 j    |                     |             | 20.00 € |
| 10 Tickets de 1h30 |                     |             | 15.00 € |
|                    | VOIR LES ABONNEMENT | \$          |         |
| Aucun ar           | ticle Tota          | il : 0.00 € |         |
| F                  | INALISER MA COMMAND | DE          |         |
|                    |                     |             |         |

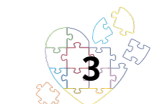

Cliquez sur « acheter un ticket », puis sur, "J'ai un code promo".

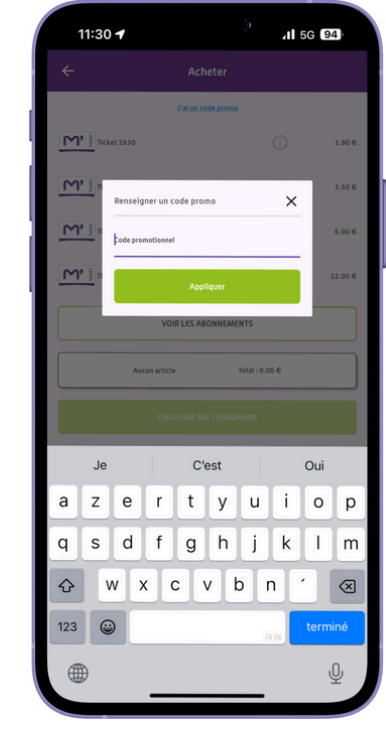

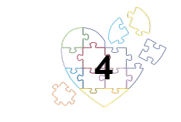

Renseignez le code que j'ai reçu par mail puis cliquez sur "Finaliser ma commande".

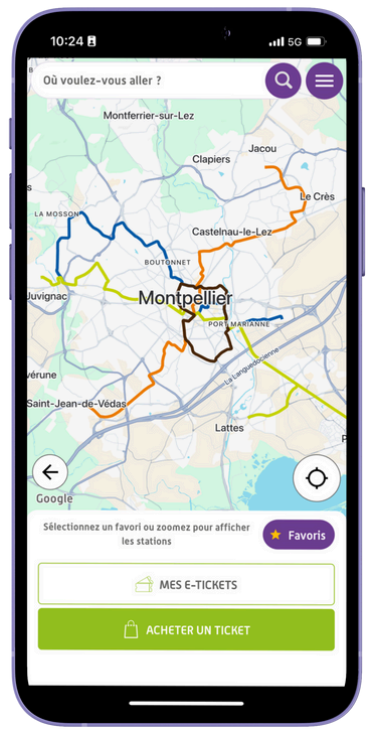

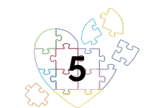

Une fois votre panier validé, votre Pass Congrès sera disponible dans la rubrique « Mes E-tickets ».

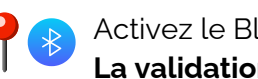

Activez le Bluetooth et la localisation lors de l'utilisation. La validation est obligatoire à chaque montée (même en correspondance)

**<u>N.B.</u>**: si je n'ai pas reçu mon code, je vérifie mes courriers indésirables.

Après vérification, si je n'ai toujours rien reçu, je peux contacter le service relations congressistes (relations.congressistes@congresdesnotaires.fr).

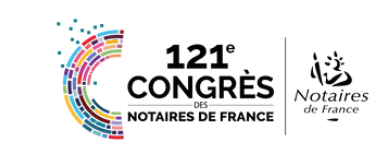